# Express5800/T120h (3rd-Gen) ご使用時の注意事項

このたびは弊社製品をお買い上げいただき、誠にありがとうございます。

本製品のご使用において、ご注意いただくことがあります。誠におそれ入りますが、ご使用前に下記内容を必ず ご一読ください。

なお、本書は必要なときにすぐに参照できるよう大切に保管してください。

- 1) はじめに
- 2) システムROMの機能に関する注意事項
- 3) iL0 5の機能に関する注意事項
- 4) OSに関する注意事項
- 5) 全般の機能に関わる注意事項
- A)ファームウェア変更に伴う変更点

1) はじめに

| • 7 | 本製品の | マニュフ | アルにつ | いて |
|-----|------|------|------|----|
|-----|------|------|------|----|

本製品に関する詳細は、以下の Web サイトに掲載しているマニュアルに記載しています。 https://www.support.nec.co.jp/

「NEC サポートポータル内検索」で、「3170102402」を入力して検索してください。

また、ESMPRO/ServerManager、ESMPRO/ServerAgentService、エクスプレス通報サービス/エクスプレス通報 サービス(HTTPS)/エクスプレス通報サービス(MG)に関しては、 ESMPRO 日本語ポータルサイト<<u>https://jpn.nec.com/esmsm/</u>>

NEC サポートポータル<<u>https://www.support.nec.co.jp/View.aspx?id=9010102124</u>>

の最新の情報およびバージョンをご確認のうえ、ご利用ください。

#### ● Starter Packについて

本製品で使用する Starter Pack は、以下の Web サイトに最新版が掲載されています。 Web サイトに掲載されている内容を確認し、バージョン S8.10-007.02 以上を適用してください。 <u>https://www.support.nec.co.jp/</u> (「NEC サポートポータル内検索」より、「S8.10-007」を検索)

#### ● VMware ESXiのドライバ・サービスモジュールについて

本製品で使用する VMware ESXi のドライバ・サービスモジュールは、以下の Web サイトに最新版が掲載されています。Web サイトに掲載されている内容を確認し、適切なバージョンを適用してください。

 Agentless Management Service および iLO Channel Interface Driver <a href="https://www.support.nec.co.jp/">https://www.support.nec.co.jp/</a>

 (「NEC サポートポータル内検索」より、「Agentless Management Service」を検索し、【最新版】と表示され る「Agentless Management Service および iLO Channel Interface Driver (VMware ESXi 6.x版(x=5 または 7), 7.0/8.0版)」を適用してください)
 WBEM プロバイダおよび CLI ツール

 <u>https://www.support.nec.co.jp/</u>
(「NEC サポートポータル内検索」より、「WBEM プロバイダ」を検索し、「【最新版】WBEM プロバイダおよび CLI ツール(VMware ESXi 6.x版(x=5または7), 7.0版, 8.0版)」を適用してください)
 3. VMware ESXi デバイスドライバ

... viiiware LSAT アバイスドライバ <u>https://www.support.nec.co.jp/View.aspx?id=3140105866</u> (「PC サーバ/ブレードサーバ(Express5800 シリーズ)」から対象 0S の「デバイスドライバー覧」を選択)

#### ● 本製品の保守作業時間に関して

本製品は、障害発生時等に伴う保守作業に際し、保守部材と搭載ファームウェア、ドライバの組み合わせによっては、保守作業に時間を要することがあります。

# 2) システムROMの機能に関する注意事項

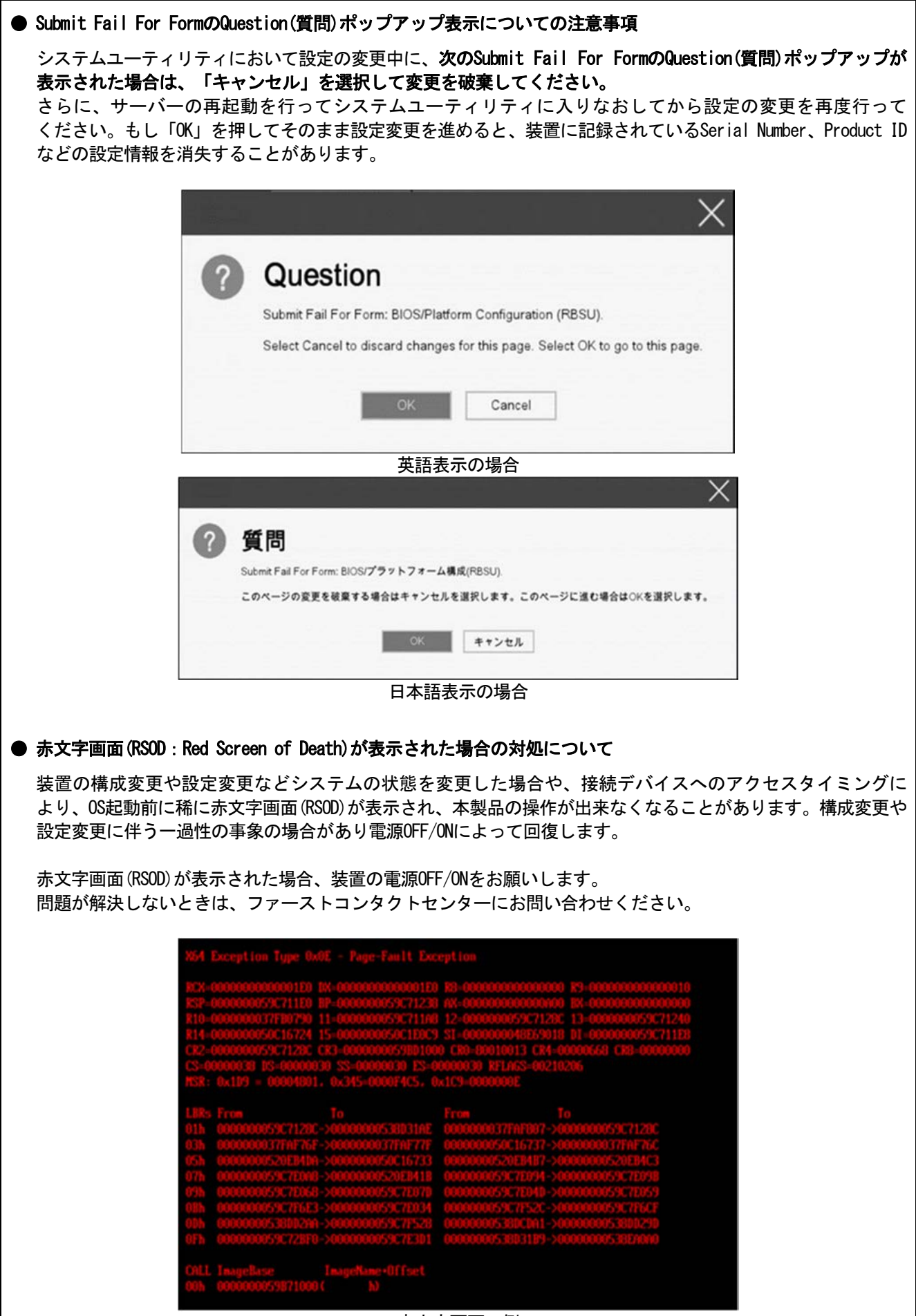

赤文字画面の例

| ●「Memory Initialization Start」のメ                                                                                                    | 、<br><sup>1</sup> ッセージでPOST停止した場合の対処について                                                                                                    |
|----------------------------------------------------------------------------------------------------|----------------------------------------------------------------------------------------------------|
| 「Memory Initialization Start」の<br>よりシステム設定をデフォルト値に                                                                                                    | メッセージで POST 停止した場合、システムメンテナンススイッチの SW6 に<br>:戻すことで復旧することができます。                                                                                                    |
| 詳細な手順は、メンテナンスガイ<br>ください。                                                                                                    | ド「1 章(7.4.3 システム設定をデフォルト値に戻す)」の項をご参照                                                                                                    |
| Server Configuration Lock(SCL)につ                                                                                                    | いての注意事項                                                                                                    |
| (1)システム運用中は SOL 機能を無                                                                                                    | 効にし、使用しないでください。                                                                                                    |
| (2) SCL機能有効時に設定するパスワ                                                                                                    | フードは大切に保管してください。SCLのパスワードを紛失した状態で、SCL                                                                                                    |
| 機能によりロック(OS ブート前)                                                                                                    | に停止)されると、ロック解除できず、二度とブートできなくなります。                                                                                                    |
| <u>ブート可能状態への復旧/回復(</u>                                                                                                    | は有償にて承ることになります。                                                                                                    |
| なお、SCL のパスワードを紛失                                                                                                    | した場合、SCLのパスワードをクリアする方法はありません。                                                                                                    |
| (3)保守を依頼する際は、SCL 機能                                                                                                    | を無効化していただく必要があります。                                                                                                    |
| SCL 機能を無効にできない場合、                                                                                                    | 、 <u>保守は有償にて承ることになります。</u>                                                                                                    |
| (4) RBSU $\sigma$ FHalt on Server Config                                                                                                    | uration Lock failure detection.」機能は有効化しないでください。もし有                                                                                                    |
| 効に設定した場合、SCL機能が                                                                                                    | 回復不能条件の該当を検出し、ロック(OSブート前に停止)されてしまうと、                                                                                                    |
| システムユーティリティも起動                                                                                                    | 」できず、二度とサーバー構成ロックを無効にすることができません。                                                                                                    |
| <u>ブート可能状態への復旧/回復</u>                                                                                                    | <u>は有償にて承ることになります。</u>                                                                                                    |
| SCL機能の回復不能条件                                                                                                    |                                                                                                    |
| - RBSUの設定変更によりロ                                                                                                    | リックされた場合                                                                                                    |
| - ファームウェア更新によ                                                                                                    | りロックされ、元のファームウェア バージョンに戻すことができない場合                                                                                                    |
| - DIMM、または PCI オプシ                                                                                                    | ョンカードの故障によりロックされた場合                                                                                                    |
| ESTfulインターフェースツールによ                                                                                                    | るRBSU設定のバックアップ(保存)とリストア(復元)の注意事項                                                                                                    |
| iLO5 ファームウェアバージョン 2.4<br>と復元は使用できません。                                                                                                    | 40以上の場合、RESTful インターフェースツールを使用したRBSU設定の保存                                                                                                    |
| RBSU設定の保存と復元は、システム<br>(メンテナンスガイド(共通編)の「シ                                                                                                    | ユーティリティのBackup and Restore Settingsメニューから行ってください<br>システムユーティリティのRBSU 設定の保存と復元」を参照)。                                                                                                    |
| フォールトトレラントメモリ機能(AD                                                                                                    | DDC)の仕様変更について                                                                                                    |
| 本製品の搭載ファームウェアの更新<br>す。下記、変更点を記載します。                                                                                                    | 所に伴い、フォールトトレラントメモリ機能(ADDDC)の仕様に変更がありま                                                                                                    |
| - CPUあたりDIMM 8枚、もしくはD<br>が使用できる構成であれば、本                                                                                                    | )IMM 12枚以外の構成であっても、フォールトトレラントメモリ機能(ADDDC)<br>X機は自動的に設定変更し、同機能の使用を始めます。                                                                                                    |
| - 各チャネルあたりのRANK数の合<br>モリ機能(ADDDC)は利用できます                                                                                                    | 計が2以上になるようにメモリを搭載しなくても、フォールトトレラントメ<br>す。                                                                                                    |
| 工場出荷時の設定について                                                                                                    |                                                                                                    |
| 以下の項目については、工場出荷時                                                                                                    | iに以下のように設定しています。                                                                                                    |
| <ol> <li>System Configuration &gt; BIOS/PI</li> <li>System Configuration &gt; BIOS/P<br/>Processor Idle Power Core C-St</li> <li>System Configuration &gt; BIOS/P</li> </ol> | latform Configuration (RBSU) > Workload Profileを「Custom」に設定。<br>latform Configuration (RBSU) > Power and Performance Options > Minimum<br>tateを「No C-states」に設定。<br>latform Configuration (RBSU) > Power and Performance Options > Minimum |
| Processor Idle Power Package (                                                                                                    | C-Stateを「No Package States」に設定。                                                                                                    |

| ●iLOイベントログ(IEL)にIPMI Watchdog Timer Timeoutのログが登録される。                                                                                                    |
|----------------------------------------------------------------------------------------------------|
| システムROM v2.62 (03/08/2022)が適用されている場合、かつIPMI Watchdog Timerオプションを「Disabled(出<br>荷時の設定)」に設定している場合、iLOイベントログに下記のIPMI Watchdog Timer Timeoutが登録されること<br>があります。<br>以下の手順を実施することで本問題が解消します。<br>iLO IPMI Watchdog Timer Timeout: Action: None, TimerUse: 0x44, TimerActions: 0x00<br>イベントクラス: 0x23<br>イベントコード: 0xB3                                                                                                    |
| 復旧手順 :<br>以下の復旧手順1、または2のどちらかを実施していただくことで、本問題が解消できます。                                                                                                    |
| 復旧手順1<br>(1)装置の電源を切り、電源コードをコンセントから外す。<br>(2)30秒以上経過したのち、電源コードをコンセントに接続する。                                                                                                    |
| <ul> <li>復旧手順2</li> <li>システムユーティリティより、IPMI Watchdog Timerオプションの設定を2回変更します。 <ol> <li>POST中に<f9>キーを押下し、システムユーティリティを起動する。</f9></li> <li>System Configuration &gt; BIOS/Platform Configuration (RBSU) &gt; System Options &gt; Server Availability &gt; IPMI Watchdog Timerオプション を「Enabled」に設定する。</li> <li>(3) <f12>キーを押下し、設定を保存してシステムを再起動する。 </f12></li> <li>POST中に<f9>キーを押下し、システムユーティリティを起動する。</f9></li> <li>System Configuration &gt; BIOS/Platform Configuration (RBSU) &gt; System Options &gt; Server Availability &gt; IPMI Watchdog Timerオプション を「Enabled」に設定する。</li> </ol></li></ul> |
| (6)〈F12〉キーを押下し、設定を保存してシステム再起動する。                                                                                                    |
| ● システムユーティリティの表示について                                                                                                    |
| <ol> <li>BMC Configuration Utility 配下のメニューの変更権限については、BMC Configuration Utility &gt; Setting<br/>Option &gt; Require user login and configuration privilege for BMC Configuration を有効にすることで保護<br/>してください。<br/>BIOS/Platform configuration (RBSU) &gt; Server Security &gt; Set Admin Password の設定では保護されません。</li> <li>System Information &gt; Processor Informationで表示されるL2 Cache、L3 Cacheの Maximum Size、Installed<br/>Sizeは1MBを1048576バイトに換算した数値で表示 されます。</li> </ol>                                                                                                    |
| ● PCIe Slot X MCTP Broadcast Supportメニューについて (X はPCIe Slot番号)                                                                                                    |
| 初めて PCIe MCTP Options メニュー(*1)を選択した場合、装置のデフォルト設定を強制的に設定する旨のポップ<br>アップ(*2)が、設定可能な PCIe Slot 数分表示されます。<br>設定を一度保存すると、次回以降ポップアップ表示はされません。                                                                                                    |
| *1 : System Configuration > BIOS/Platform Configuration(RBSU) > PCIe Device Configuration ><br>Advanced PCIe Configuration > PCIe MCTP Options                                                                                                    |
| *2 :                                                                                                    |
| ⊗ エラー                                                                                                    |
| "PCIeスロット1 MCTPブロードキャストのサポート" 設定の現行値が設定可能なオプション値と一致しません<br>。設定値は強制的にデフォルト値に設定されます。<br>Enterキーを押して続行してください。                                                                                                    |
|                                                                                                    |
| ок                                                                                                    |

# ● システムユーティリティおよびワンタイムブートメニューの表示について

 BMC Configuration Utility 配下のメニューの変更権限については、BMC Configuration Utility > Setting Option > Require user login and configuration privilege for BMC Configuration を有効にすることで保 護してください。

BIOS/Platform configuration (RBSU) > Server Security > Set Admin Password の設定では保護されません。

- System Information > Processor Informationで表示されるL2 Cache、L3 Cacheの Maximum Size、Installed Sizeは1MBを1048576バイトに換算した数値で表示されます。
- (3) 以下の発生条件を満たす場合、ワンタイムブートメニューとRBSU のPCIe Device Configuration メニュー
   (\*)に、RAID コントローラ名が正しく表示されないことがあります。RAID コントローラ名表示のみの問題 であり、RAID コントローラに搭載されているHDD/SSD からのブートには影響しません。
   (\*)BIOS/Platform configuration (RBSU) > PCIe Device Configuration

【発生条件】

・N8103-189、N8103-190、N8103-191、N8103-192、N8103-193、N8103-194、N8103-195、N8103-196、N8103-197、N8103-201、N8103-237、N8103-238の場合

以下2つの条件をすべて満たす場合、発生します。

1. RAID コントローラファームウェアが v4.11 以上、または v3.01.04.072 以上

2. システム ROM が v2.68(07/14/2022)未満

#### ● Extended Memory Testオプションの設定値について

システム ROM のバージョンが v2.36 (07/16/2020)の場合、Extended Memory Test オプションは、自動的に Disabled となります。

System Configuration > BIOS/Platform Configuration (RBSU) > Memory Options > Extended Memory Test

# 3) iL0 5の機能に関する注意事項

#### ● iL0の再起動を行う場合の注意事項

サーバー起動からOSの起動完了までの間(POST (Power On Self Test)実行中も含みます)は、iLOの再起動を 行わないでください。

また、システムユーティリティの操作途中も、iLOの再起動を行わないでください。

該当タイミングでiLOの再起動を行うと、期待しない動作となる場合があります。

たとえばシステムユーティリティの設定変更途中にiLOの再起動(※)を行うと、直後のシステム再起動処理 (Reboot)が正常に動作しない場合や、装置に記録されているSerial Number、Product IDなどの設定情報を消失 することがあります。また、POST (Power On Self Test)実行中にiLOの再起動を行うと、iLO Webインター フェース: [Information] - [Overview]ページにおけるUUID、UUID(論理)が不正な表示になる場合があります。 不正な表示となった場合は、本体装置の電源をオフ、オンしてください。

<対象となるiLOの再起動の方法>

- iLO Webインターフェースなどを利用したネットワーク経由でのiLOの再起動。

- UIDスイッチを使用したiLOの再起動。

※ システムユーティリティの「BMC Configuration Utility」での設定変更後のiLOの再起動については、本書の「システムユーティリティの「BMC Configuration Utility」の操作についての注意事項」を参照して 操作してください。

#### ● iL0のダウングレードポリシー機能の注意事項

iLOの拡張ライセンスがインストールされている場合、[Security] - [Access Settings] - [Update Service] - [Downgrade Policy]の設定を『Permanently disallow downgrades』に変更しないでください。

『Permanently disallow downgrades』に設定した場合、ファームウェアのダウングレードを行うことができなく なります。また、iLOに対して永続的な変更が行われるため、『Permanently disallow downgrades』に設定後は、 iLOの各種インターフェースや各種ユーティリティから本設定の変更を行おうとしても変更することが できません。

なお、本設定はSet to factory defaultsオプションからiLOを出荷時のデフォルト設定にリセットを行った場合 においても、リセットされず『Permanently disallow downgrades』を維持します。

#### ● iLOのセキュリティ機能の注意事項

iLO Webインターフェースの[Information] - [Security Dashboard]およびiLO Webインターフェース画面の右上部 に 🐨 リスクが表示される場合があります。

RBSUの設定やiLOの設定の内容によって、iLOセキュリティの状態がリスク状態(赤色)で表示されますので、お客様のセキュアポリシーに応じてセキュリティの対処を行ってください。

推奨値などの詳細については、iL0 5ユーザーズガイドを参照してください。

ただし、『Require Host Authentication』設定については、本書内の「iLO Webインターフェースから、[ホスト 認証が必要]設定を有効に設定した場合の注意事項」に記載がありますので、ご確認ください。

iLOの負荷の状態により[Information] - [Security Dashboard]の"全体セキュリティーステータス"が『リスク』 であっても、iLO Webインターフェース画面の右上部の"iLOセキュリティ"アイコンが無色になる場合が あります。[Information] - [Security Dashboard]の"全体セキュリティーステータス"が現在のセキュリティ 状態を示します。

● iL0 Webインターフェースから、[ホスト認証が必要]設定を有効(※)に設定した場合の注意事項

(※) [Security] - [Access Setting] - [iL0]にある[ホスト認証が必要/Require Host Authentication]を 『有効』に設定しないでください。

設定を行った場合、次に示す状況が発生します。

- アラートビューアに、"Remote Insight/Integrated Lights-Out 認証されないログイン試行検出"の メッセージが多数表示されます。
- ・Starter Pack (Standard Program Package)を適用するとエラーが発生します。

また、次のサービスや機能をご利用頂けません。

- ・エクスプレス通報サービスにおいてハードウェア障害に関する通報
- ・RAID 通報
- ・サーバ診断カルテのハードウェア診断機能
- ・iLOが収集するハードウェアに関するデバイス情報や設定情報の参照、およびイベントログ採取機能
- iL0の時刻設定について

iLOの時刻設定は、iLO WebインターフェースにてSNTPの設定を行い、ご使用いただくことを推奨します。 iLOのSNTPの設定方法については、iLO 5ユーザーズガイドを参照してください。

#### ● iLO WebインターフェースのUUID不正値表示について

POST (Power On Self Test)実行中にiLOの再起動を行うと、iLO Webインターフェースの[Information] - [Overview] ページのUUID、UUID(論理)の値が稀に不正な表示となることがあります。 不正な表示となった場合は、本体装置の電源をオフ、オンしてください。

#### ● ネットワークブリッジ構成時のiLO Webインターフェースのネットワーク情報の表示について

ネットワークをブリッジ設定で構成し、iL0 5ファームウェア: 2.31以上でご使用の場合、iL0 Webインターフェ ースの[Information] - [Network] - [Physical Network Adapters]に表示される内容がOS上の内容と一致しない場 合があります。ブリッジ情報の詳細は、OS上のネッワークアダプタのプロパティにてご確認ください。

#### ● iL0 Webインターフェイスのストレージ情報に関する注意事項について

iL05ファームウェア 3.00以降をご使用の場合:

サーバー再起動後に、iL05Webインターフェイスで[システム情報]-[ストレージ]タブをクリックすると、以下のメッセージが表示され、RAIDコントローラやドライブ情報等のストレージ情報が表示されない場合があります。

"Failed to retrieve complete storage device information. Refresh the page in a few minutes."

上記メッセージがストレージ情報ページに表示された場合、iL0リセットを行ってください。

#### ● iLO WebインターフェースのVirtual NIC設定の注意事項

[Security] - [iL0]の "Virtual NIC" のデフォルト値は、iL05ファームウェアのバージョンにより異なります。 BMC構成ユーティリティにて "工場出荷時のデフォルトにセット"を実施した場合は、以下をご確認ください。

 iL0 5ファームウェア: 2.14以上 2.18以下をご使用の場合、デフォルト値は『有効(Enabled)』です。 仮想NICをサポートしていないWindows Server 2012 R2やUSB CDC-EEMドライバがインストールされていない Windows Server 2016/2019/2022上のデバイスマネージャーで「Virtual NIC」が警告表示される場合があり ます。

[Security] - [iLO]の"Virtual NIC"の設定を『無効(Disabled)』に変更してください。

- (2) iL0 5ファームウェア: 1.40以上 1.47以下、もしくは、2.31以上をご使用の場合、デフォルト値は『無効 (Disabled)』です。
- Windows上でのvEthernet (Hyper-V Virtual Ethernet Adapter)構成時のiLO Webインターフェースのネットワーク アダプタのIPv6アドレス表示に関する注意事項

iLO 5ファームウェア: 2.10以上 2.18以下をご使用の場合、Windows OS上でvEthernet (Hyper-V Virtual Ethernet Adapter)が構成されている場合、iLO Webインターフェースの[Information] - [Network] - [Physical Network Adapters]において、構成されている各[Adapter]の[Network Ports]の" IPv6 Address"において正しいIPv6アドレスが表示されない場合があります。vEthernet構成時のIPv6アドレスに関しては、OS上のネッワークアダプタのプロパティにてご確認ください。

#### ● iLO WebインターフェースのDevice Inventory情報の表示について

<SASエキスパンダ(N8116-83)構成時>

iLO 5ファームウェア:2.31以上をご使用の場合、iLO Webインターフェースの[Information] - [Device Inventory] において、SASエキスパンダカードの表示情報が以下のように表示される場合がありますが、サーバの運用およ びSASエキスパンダカードの動作に影響はありません。

- Firmware Version : N/A - Status : Disabled

#### ● 物理ドライブのステータス変更時のSNMPトラップ通知のロケーション情報欠損に関する対処について

物理ドライブのステータス変更時のSNMPトラップ通知において、ロケーション情報が欠損する場合があります。 ロケーション情報に関しては、iL05 webインターフェースの[情報]-[インテグレーテッドマネジメントログ]で同 じイベントのロケーション情報をご確認ください。

#### 例:

Abnormal, physical drive status change detection, iLO SNMP Trap, mgr\_WIN-U6HIHPNIH1Q, uru-rhe183, 192. 168. 0. 57, 2021/10/01 15:22:57, iLO, 0xc0000be6, "A physical drive status change has been detected. Current status is 3. (Location: ot 12 Controller: Slot 12)", "If the physical drive status is 'failed(3)', 'predictiveFailure(4)',

#### ● iL05 Ver2.65以降の注意点

iLOwebインターフェースの「システム情報」>「デバイスインベントリ」で BackPlane (BP)の位置情報が不正になる場合がありますが表示だけの問題で動作に影響はありません。

 不正時)
 Slot=#:Port=?I:Box=?
 数字の部分が?と表示されます。

 または
 Box=#
 Box のみ表示されます。

#### ● iLO WebインターフェースのAgentless Management Service (AMS)のステータスについて

iLO Webインターフェースの[System Information] - [Summary] - [Subsystem and Devices]のAgentless Management Service (AMS)のステータスにおいて、不明(または利用不可能)※と表示された場合、iLOリセットを行ってくだ さい。また、その後、10分程度経過した後、以下のAgentless Management Service (AMS)の再起動方法の対象OSを 参考に、Agentless Management Service (AMS)を再起動してください。 ※ Agentless Management Service (AMS)のステータスが不明(または利用不可能)の状態の場合、iLO Webインタ ーフェースの[System Information] - [Storage] や [Network]の一部の情報が取得できず、正しく表示され ません。 < Agentless Management Service (AMS)の再起動方法 > O Windowsの場合 Windowsの管理ツール → サービス → "Agentless Management Service" を右クリックし、 再起動してください。 O Red Hat Enterprise Linux 7. x/8. xの場合 以下のコマンドを実行します。 # systemctl restart smad # systemctl restart amsd O ESXi6.5/6.7の場合 以下のコマンドを実行します。 # /etc/init.d/amsd.sh restart もしくは # /etc/init.d/ams.sh restart ※ お使いのAMSバージョンによりコマンドが異なります。 O ESXi7.0/8.0の場合 以下のコマンドを実行します。 # /etc/init. d/amsd restart

#### ● Java IRCのセッションタイムアウト時に表示に関する注意事項について

Java統合リモートコンソール(Java IRC)起動中にリモートコンソールのセッションが切れた場合に、セッション が切れたことを示すポップアップと一緒にセッション切れとは直接関係のない内容のポップアップも表示され ます。

Java IRC のセッションが切れた場合には、IRCの下部に以下のメッセージが表示されます。本メッセージが表示 されている場合には、表示されているポップアップの内容は無視してください。

■ "セッションはタイムアウトか認識されないアクセスによって閉じられました。"

#### ● Rapid Setup実行に関する注意事項について

iL05ファームウェア2.71または2.72をご使用の場合:

Smartアレイ SW RAID構成時に、POST 時に[F10]キー押下 > Provisioning > EXPRESSBUILDER からRapid Setupを 実行する際は、事前にiLO Webインターフェースの[System Information] - [Device Inventory]で、Smart Array S100i SRのStatusが"Enabled"になっていることを確認してください。

Statusが"Unknown"と表示されている状態で、Rapid Setupを実行すると推奨されるRAID構成を準備中…"の 表示の後に以下のメッセージが表示される場合があります。

■ "Rapid Setupは、このシステムに設置されているサポート対象ディスクを見つけられませんでした。 ディスクが設置されていないか、ケーブル接続などの別の問題があります。Rapid Setupを終了し、 ハードウェア構成を確認してください。"

#### ● サーバー再起動時のFAN高速化に関する注意事項について

iL05ファームウェアバージョン2.90以降をご使用の場合: サーバーの再起動を行うと、稀にFANの高速回転やうなり音が7分以上継続する場合があります。

この場合は、再度サーバーの再起動を実施してください。

#### ● 通報に関する注意事項について

iLO5ファームウェアバージョン3.00以降をご使用の場合:
 ESMPRO/ServerManagerをご利用されている場合、物理ドライブの状態変化に伴い、アラートビューアにおいて「物理ドライブのステータス変化検出」のアラートが表示されます。
 この際、物理ドライブのステータスに応じて、ロケーション情報が次の二パターンのいずれかで表示されます。
 (Location: Slot=(A):Port=(B):Box=(C):Bay=(D) Controller: <NULL>)
 (Location: Port=(B):Box=(C):Bay=(D) Controller: Slot (A))

A:コントローラの位置(スロット番号) B:物理ドライブのポート番号 C:物理ドライブのボックス番号 D:物理ドライブのベイ番号

#### 4) OSに関する注意事項

#### ● EXPRESSBUILDERでのWindows「手動」インストールについて

EXPRESSBUILDER から Windows をインストールするとき、「手動」オプションを選択した場合であっても、インストール先ディスクのパーティションがすべてクリアされます。再インストール時、ユーザーデータが存在する場合は注意してください。

#### ● Windows Server OS ご使用時の注意事項

サポート対象の Windows Server OS で USB デバイスをお使いの場合、以下のシステムイベントログが採取される ことがあります。

これについては、システム動作上問題ありません。

<イベントログ> ID : 1 ソース : VDS Basic Provider レベル : エラー 説明 : 予期しないエラーが発生しました。エラーコード:32@01000004

#### ● ESMPRO/ServerManager (Windows版) およびエクスプレス通報サービス(MG) に関する注意事項

本製品の iLO ファームウェアバージョンと、ESMPRO/ServerManager (Windows 版)およびエクスプレス通報 サービス(MG)のバージョンの組み合わせによってはESMPRO/ServerManager (Windows 版)および iLO 管理機能向け の受信情報設定ファイルのアップデートが必要になる場合があります。 以下をご参照のうえ、アップデートが必要な場合は、最新バージョンにアップデートしてください。

各バージョンの確認方法については、本注意事項の末尾に記載します。

| iLO<br>ファームウェア    | ESMPRO/<br>ServerManager<br>(Windows版) | 発生現象                                                                                                 |
|-------------------|----------------------------------------|----------------------------------------------------------------------------------------------------|
| Version<br>2.10以上 | Version<br>6.25 未満                     | <ul> <li>構成タブ - サーバー状態</li></ul>                                                                     |
|                   | Version<br>6.47 未満                     | <ul> <li>アラートビューア</li> <li>ファームウェアアップデートにともない追加されたハード</li> <li>ウェアの障害がアラートビューアに表示されない、もしくは</li></ul> |

◆ESMPRO/ServerManager (Windows 版) に関する発生現象

◆ESMPRO/ServerManager Ver.6 (Windows 版)のアップデート方法

- (1) 以下の Web サイトより最新版の ESMPRO/ServerManager をダウンロードします。 https://www.support.nec.co.jp/View.aspx?id=9010103524
- (2)「ESMPRO/ServerManager Ver.6インストレーションガイド(Windows 編)」の「2章 インストール」を参照 して ESMPRO/ServerManager をアップデートします。
- ◆ESMPRO/ServerManager Ver.7 (Windows 版)へのアップデート方法
  - (1) 以下の Web サイトより ESMPRO Platform Management Kit をダウンロードします。 https://www.support.nec.co.jp/View.aspx?id=9010109532 ESMPRO/ServerManager Ver.7はESMPRO Platform Management Kitに含まれています。
  - (2) ESMPRO Platform Management Kitの ESMPRO インストールツールを起動します。
  - (3) インストールツール画面の説明書をクリックし、Software Manuals から ESMPRO/ServerManager をクリック します。
  - (4)「ESMPRO/ServerManager Ver.7 インストレーションガイド(Windows 編)」をクリックします。
  - (5)「ESMPRO/ServerManager Ver.7インストレーションガイド(Windows 編)」の「2章 インストール」を参照 して ESMPRO/ServerManager を Ver.6 から Ver.7 ヘアップデートします。

◆iLO 管理機能向けの受信情報設定ファイル に関する発生現象

※エクスプレス通報サービス(MG)をご利用されている方が対象です。

| ILU<br>ファームウェア | 1L0 管理機能向けの<br>受信情報設定<br>ファイル | · 羌生現累                                                                   |
|----------------|-------------------------------|--------------------------------------------------------------------------|
| Version        | ilo_jp.mtb Version            | ファームウェアアップデートにともない追加されたハードウェア                                            |
| 2.10 以上        | 1.4.0 未満                      | の障害を検知することができない。当該障害を通報することが                                             |
|                |                               | できない。                                                                    |
|                | iml_jp.mtb Version            | ※受信情報設定ファイルをアップデートした場合であっても、                                             |
|                | 1.5.0 未満                      | ESMPRO/ServerManager がアップデートされていないときは、上記<br>と同様に追加されたハードウェア障害の検知および通報ができ |
|                | ※iL0 管理機能向け                   | ない。                                                                      |
|                | の受信情報設定                       |                                                                          |
|                | ファイルは2種類                      |                                                                          |
|                | あります。                         |                                                                          |

◆iL0 管理機能向けの受信情報設定ファイルのアップデート方法

(1) 以下の Web サイトより最新版の受信情報設定ファイル(ilo\_jp.mtb、iml\_jp.mtd)をダウンロードします。 https://www.support.nec.co.jp/View.aspx?id=9010100096

ilo\_jp.mtb、iml\_jp.mtdはMGMTB.zipに包含しています。

- (2) 「エクスプレス通報サービス(MG) インストレーションガイド(Windows 編)」の「3.1.5 受信情報の設定」 または「3.2.4 受信情報の設定」を参照して受信情報の設定画面で登録済みの受信情報を削除します。
- (3) (1) でダウンロードした最新版の受信情報設定ファイルを登録します。 「エクスプレス通報サービス(MG) インストレーションガイド(Windows 編)」は以下の Web サイトから ダウンロードしてください。 https://www.support.nec.co.jp/View.aspx?id=9010102124

- ◆iL0 ファームウェアのバージョン確認方法
  - Server Health Summary で確認する方法 サーバー本体の UID ボタンを押下して、サーバーに接続されたコンソールに表示される iLO Firmware の バージョンを確認します(Server Health Summaryの詳細は iLO 5 ユーザーズガイド参照)。
  - ・ネットワーク経由で確認する方法 iLO にネットワーク接続可能な場合、ブラウザーから iLO にログインして、メニュー「ファームウェア&OS ソフトウェア」から iLO のバージョンを確認します。
- ◆ESMPRO/ServerManager (Windows 版)のバージョン確認方法
  - (1) ESMPRO/ServerManager の Web サイトにログインします。
  - (2) 画面右上の「ESMPRO/ServerManager について」のリンクを選択します。
  - (3) 表示される ESMPRO/ServerManager のバージョン情報を確認します。
- ◆iL0 管理機能向けの受信情報設定ファイルのバージョン確認方法 「エクスプレス通報サービス(MG) インストレーションガイド(Windows 編)」の「3.1.5 受信情報の設定」また

は「3.2.4 受信情報の設定」を参照して受信情報の設定画面で「詳細情報」が「iLO SNMP Trap」のバージョンを確認します。

#### ● VMware ESXiを使用する場合の注意事項

ESXi 起動時の VMware vSphere の監視 > ハードウェア > システムセンサー > センサーの表示について。

- (1) 非冗長 FAN 構成において ESXi 起動完了後、下記のセンサーの健全性(vCenter:ステータス)の表示が『警告(黄色)』となる場合がありますが、ハードウェアの故障を示すものではなく運用に影響ありませんので、そのまま運用いただけます。
   Cooling Unit 1 Fans
- (2) ESXi 起動完了後、下記のセンサーの健全性(vCenter:ステータス)の表示が『?』となる場合がありますが、ハードウェアの故障を示すものではなく運用に影響ありませんので、そのまま運用いただけます。
   System Chassis 1 UID

#### ● Whware ESXiでTPMキットを使用する場合の注意事項

N8115-35 TPM キットが搭載されている場合 TPM Mode (\*1)は「TPM 2.0」にて、VMWare ESXi をご使用ください。 もし、TPM Mode が「TPM 1.2」に設定されている場合、稀に PSOD (Purple Screen of Death)が発生することが あります。

(\*1) 出荷時の初期設定は「TPM 2.0」です。

TPM Modeの確認および設定変更は下記メニューより確認してください。

- System Utilities > System Configuration > RBSU > Server Security > Trusted Platform Module
- Options > Current TPM Type (設定確認)
  - > TPM Mode Switch Operation (設定変更)

#### ● RAID監視通報方式の変更について

VMware ESXi において、N8103-189/190/191/192/193/194/195/196/201/237/238/240 RAID コントローラとN8103-239 OS ブート専用 SSD ボードをご使用されている場合、RAID 監視通報は SNMP Trap による通報に変更になります。

詳細は、下記の Web サイトをご確認ください。

・NEC サポートポータル https://www.support.nec.co.jp/View.aspx?&id=3140108419

#### ● Linux OSを使用する場合の注意事項

OSが自動的に認識するLOMやオプションNICのデバイス名を使用してください。独自udevルールを追加する際、 PCIアドレスを基準にNICデバイス名を変更したり、固定したりする設定は行わないでください。 また、PCIアドレスを含む/dev/disk/by-path/配下のストレージデバイス名は使用しないでください。

PCIアドレスを基準にしたデバイス名を使った運用が必要な場合は、PCIスロットへのカード増設/抜去、および、 CPU構成変更を行わないでください。PCIバスのアドレス情報が変化し、PCI接続のデバイス名に影響がでること により、ネットワークやストレージへのアクセスができなくなり、システムが正常に起動できなくなる場合が あります。

| ● Red Hat Enterprise Linux 8.5以前を使用する場合の注意事項                                                                                                    |
|----------------------------------------------------------------------------------------------------|
| ワンタイムブートメニューから起動する場合、OSブートマネージャー(例: Red Hat Enterprise Linux)を選択<br>してください。                                                                                                    |
| OSがインストールされたHDDやSSDなどのブートデバイスを選択した場合、Red Screen of Death (RSoD)が発生する<br>ことがあります。                                                                                                    |
| One-Time Boot Menu<br>Red Hat Enterprise Linux<br>Generic USB Boot<br>Embedded LOM 1 Port 1 : BCM 5720 1GbE 2p BASE-T LOM Adptr - NIC (HTTP(S) IPv4<br>)<br>Embedded LOM 1 Port 1 : BCM 5720 1GbE 2p BASE-T LOM Adptr - NIC (PXE IPv4)<br>Embedded LOM 1 Port 1 : BCM 5720 1GbE 2p BASE-T LOM Adptr - NIC (PXE IPv6)<br>Embedded LOM 1 Port 1 : BCM 5720 1GbE 2p BASE-T LOM Adptr - NIC (HTTP(S) IPv6<br>)<br>Embedded SATA Port 1 : ST1000NX0423<br>Run a UEFI application from a file system<br>Boot from a URL<br>Legacy BIOS One-Time Boot Menu |
| ワンタイムブートメニュー画面                                                                                                    |

# 5) 全般の機能に関わる注意事項

| ● システムユーティリティの「BMC Configuration Utility」の操作についての注意事項                                                                                 |
|----------------------------------------------------------------------------------------------------|
| システムユーティリティの「BMC Configuration Utility」での操作において、以下の(1)のポップアップが表示<br>された場合は(2)以降の手順を厳守してください。                                          |
| 注意事項に従った操作を実施されない場合、「Memory Initialization Start」のメッセージでPOST停止、あるい<br>は、装置に記録されているSerial Number、Product IDの消失が発生する場合があります。            |
| <ol> <li>システムユーティリティの「BMC Configuration Utility」において設定の変更を行うと、iLOの再起動を行う<br/>ために、次のWarning (注意)ポップ アップが表示されることがあります。</li> </ol>       |
| $\times$                                                                                                    |
| Warning                                                                                                    |
| BMC configuration has changed and BMC needs to be reset. The configuration utility will not be available until<br>next system reboot. |
| Enter to Continue / Esc to Cancel.                                                                                                    |
| OK                                                                                                    |
|                                                                                                    |
| $\times$                                                                                                    |
| ● 注意                                                                                                    |
| BMC設定は変更され、BMCはリセットが必要です。構成ユーティリティは、次にシステムが再起動されるまで<br>利用できません。                                                                       |
| 統行するにはEnter / キャンセルするにはEsc                                                                                                    |
| OK                                                                                                    |
| 日本語表示の場合                                                                                                    |
| (2) 「OK」を押して進めます。<br>(3) 次のWarning (注意) ポップアップがまテされます                                                                                 |
| (0) 久VIIIallilling (江志)小フノノフノアな小C1uより。                                                                                                |

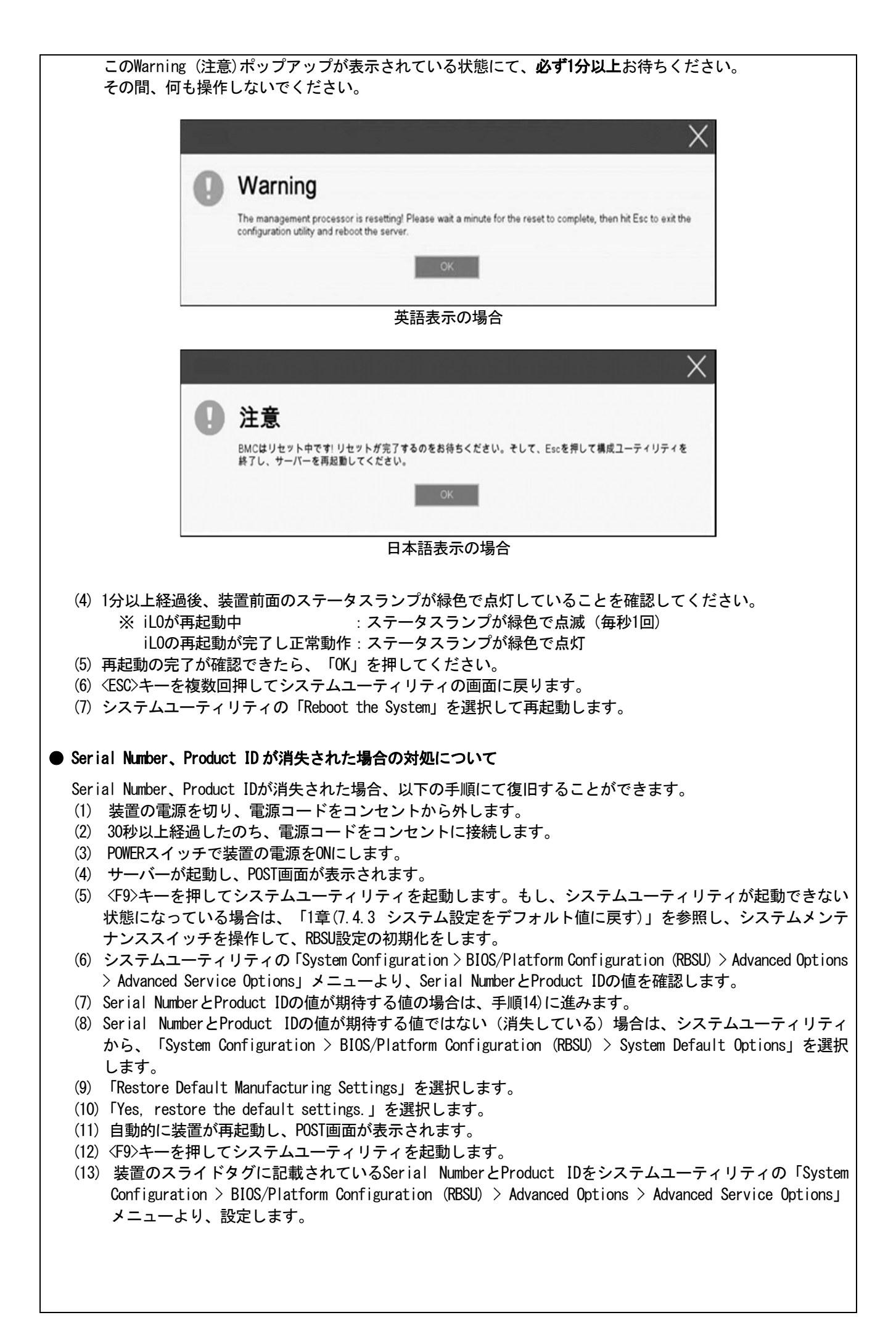

| Serial Number                                                                                                    |
|----------------------------------------------------------------------------------------------------|
| S/NE<br>PRI/474006                                                                                                    |
| 872666-821                                                                                                    |
| N8100-2557Y                                                                                                    |
| Product ID                                                                                                    |
| jpn.nec.com/express/                                                                                                    |
| 「手両】 Destate ID L (ナー D)0100 0046VII の L こ か利用の ニ L ズナ                                                                    |
| 【里安】Product IDとは、『Noioo-20401』のような空音のことです。<br>(14) RRSU設定項日をデフォルト値から変更されていろ提合け、そのRRSU項日の確認と更設定をします                        |
|                                                                                                    |
| ● UPS 接続時の注意事項                                                                                                    |
| ・ UPS をシリアルポートに接続して使用する場合は、以下の設定を無効「Disabled」にしてください。                                                                     |
| (1) System Configuration > BIOS/Platform Configuration (RBSU) > System Options > Serial Port Options >                    |
| BIOS Serial Console and EMS > BIOS Serial Console Portを「Disabled」に設定してください。                                               |
| (2) System Configuration > BMC Configuration Utility > Setting Options > Serial CLI Status を「Disabled」<br>に設定してください。      |
|                                                                                                    |
| ・ N8181-160 電源ユニット(800W/Platinum)を冗長構成で搭載している場合 、以下の設定を変更してください。                                                          |
| System Configuration > BIOS/Platform Configuration (RBSU) > Power and Performance Options > Advanced                      |
| Power Options へと進み、「Redundant Power Supply Mode」 を 「High Efficiency Mode (Auto)」に設定して                                     |
| ください。                                                                                                    |
| V High Efficiency Made (Odd Symply Standby) = ++ (+ High Efficiency Made (Even Symply Standby))=                          |
| ※ fight Eliferedy Mode (Odd Supply Standby)、または、fight Eliferedy Mode (Even Supply Standby)に<br>設定されているお客様については 上記の変更は不要です |
|                                                                                                    |
| ● 冷却設定の変更について                                                                                                    |
| い下のオプションを搭載する提合け、安定按慮のため太制具の冷却ファンの設定を「Increased Cooling」へ亦                                                                |
| してください。                                                                                                    |
| すでに冷却ファンの設定を「Increased Cooling」または「Maximum Cooling」に設定されている場合は、本対策                                                        |
| を行う必要はありません。                                                                                                    |
| 対象オプション                                                                                                    |
| •N8150-551 増設用 300GB HDD                                                                                                  |
| ・N8150-552 増設用 600GB HDD                                                                                                  |
| • N8150-553 増設用 900GB HDD                                                                                                 |
| ・N8150-602 増設用 900GB HDD                                                                                                  |
| ◆設定手順                                                                                                    |
| <ol> <li>POST 中に 〈F9〉キーを押下し、System Utilities を起動します。</li> </ol>                                                           |
| (2) System Configuration > BIOS/Platform Configuration (RBSU) > Advanced Options > Fan and Thermal                        |
| Uptions を選択します。<br>(2) Thermal Configuration メニューた 「希望オる設定」に亦再します。                                                        |
| (4) 〈F12〉キーを押下し、設定を保存してシステムを再起動します。                                                                                       |
| <br>  ※ 冷却ファン設定の変更に伴い、お客様の運用環境や負荷によっては冷却ファンの回転数が上がることが                                                                    |
| あります。                                                                                                    |
| ● N8103-184 SAS コントローラ ご使用時の注意事項                                                                                          |
| <br>N8103-184 SASコントローラを使用する場合、iLO Webインターフェースの「Svstem Information] - [Storage] -                                         |
| [Storage Controller]のStatusが"不明(Unknown)"と表示される場合がありますが動作に影響はありません。                                                       |
|                                                                                                    |

# ● N8116-83 SAS エキスパンダカードご使用時の注意事項

Starter Pack Version S8.10-009.01 に含まれている、N8116-83 SAS エキスパンダカードの下記ファームウェア アップデートモジュール (Ver.5.08) は、適用しないでください。

#### [パッケージ名称]

Supplement Update / Online ROM Flash Component for Linux (x64) ? HPE 12Gb/s SAS Expander Firmware for HPE Smart Array Controllers and HPE HBA Controllers (firmware-smartarray2de15b6882-5.08-1.1x86 64)

詳細につきましては、以下の Web サイトに掲載されている内容を確認してください。

[Starter Pack Version S8.10-009.01]

https://www.support.nec.co.jp/

(「NEC サポートポータル内検索」より、「S8. 10-009」を検索)

### ● EXPRESSBUILDER ヘルプについて

EXPRESSBUILDER のヘルプとメンテナンスガイドで記述が異なる場合は、メンテナンスガイドの記載を優先してください。

# ● サーバ診断カルテについて

サーバ診断カルテは、対象製品の稼働状況を記録し、月ごとに稼働状態の診断カルテを提供するサービスです。 サーバ診断カルテの詳細は、Starter Pack内の「サーバ診断カルテ セットアップガイド」を参照してください。 サーバ診断カルテの注意事項については下記の Web サイトをご確認ください。

#### ■Windows 対応版

NEC サポートポータル (Windows 対応版) https://www.support.nec.co.jp/View.aspx?&id=9010106809

#### ■VMware ESXi 対応版

NEC サポートポータル (VMware ESXi 対応版) https://www.support.nec.co.jp/View.aspx?&id=9010107805

# A)ファームウェア変更に伴う変更点

■ BIOS/Platform Configuration (RBSU)メニューの変更について

本製品の搭載ファームウェアの更新に伴い、メニューの一部に変更があります。 下記、変更点を記載します。

(1) Server Availability メニュー

システムユーティリティから、「System Configuration > BIOS/Platform Configuration (RBSU) > System Options > Server Availability」を選択すると、「Server Availability」メニューが表示されます。 追加のオプションについて、次の表を参照してください。

| 項目                                   | パラメーター                                                 | 説明                                                                                                    |
|--------------------------------------|--------------------------------------------------------|----------------------------------------------------------------------------------------------------|
| IPMI Watchdog Timer                  | [Disabled]<br>Enabled                                  | IPMI に準拠した起動時の(POST)ウォッチドッグタイマー(WDT)を<br>有効にできます。このタイマーは、ユーザーがシステムに対し<br>て IPMI コマンドを発行すると無効になり、自動的には無効にな<br>りません。<br>IPMIウォッチドッグタイマー(WDT)は、POST中に <f9>キー、または<br/>〈F10&gt;キーを押すと停止できます。<br/>POST中の<f9>キー、または<f10>キーを押した以外の場合、WDTは選<br/>択されたIPMIウォッチドッグタイマーのタイムアウト期間の後に<br/>タイムアウトし、システムは選択されたIPMIウォッチドッグタイ<br/>マー動作を続行します。</f10></f9></f9> |
| IPMI Watchdog Timer<br>Timeout (3±1) | 10 Minutes<br>15 Minutes<br>20 Minutes<br>[30 Minutes] | サーバーのロックアップが発生した場合にサーバーに対して必要なタイムアウト動作を実行するまでの待機時間を設定できます。                                                                                                    |
| Action (注1)                          | Power Down<br>Warm Boot                                | 間切れになったときのタイムアウト動作を設定できます。                                                                                                    |

[ ]: 出荷時の設定

注1:システム ROM Version 2.54 以降にて利用できるオプションです。

(2) Server Security メニュー

システムユーティリティから、「System Configuration > BIOS/Platform Configuration (RBSU) > Server Security」 を選択すると、「Server Security」メニューが表示されます。 追加のオプションについて、次の表を参照してください。

| 項目                               | パラメーター     | 説明                                     |
|----------------------------------|------------|----------------------------------------|
| UEFI Variable Access             | [Disabled] | オペレーティングシステムなど他のソフトウェアによる特定の           |
| Firmware Control <sub>(注1)</sub> | Enabled    | UEFI変数の書き込みを、システムBIOSで完全に制御できるように      |
|                                  |            | 設定します。「Disabled」 が選択されている場合は、 すべてのUEFI |
|                                  |            | 変数が書き込み可能です。「Enabled」が選択されている場合、シ      |
|                                  |            | ステムBIOS以外のソフトウェアによって重要なUEFI変数に加えら      |
|                                  |            | ┃ れる変更はすべてブロックされます。例えば、オペレーティング        |
|                                  |            | │ システムが新しいブートオプションをブート順序の最上位に追         |
|                                  |            | 加しようとすると、実際にはブート順序の最下位に配置されま           |
|                                  |            | │す。注記:UEFI変数アクセスのファームウェアコントロールが有       |
|                                  |            | 対になっている場合、オペレーティングシステムの機能の一部が          |
|                                  |            | 期待どおりに動作しないことがあります。新しいオペレーティン          |
|                                  |            | グシステムのインストール中にエラーが発生する場合がありま           |
|                                  |            | す。                                     |

[ ]: 出荷時の設定

注1:システム ROM Version 2.54 以降にて利用できるオプションです。

(a) Trusted Platform Module Optionsメニュー

システムユーティリティから、「System Configuration > BIOS/Platform Configuration (RBSU) > Server Security > Trusted Platform Module Options」を選択すると、「Trusted Platform Module Options」メニュ ーが表示されます。

| 項目                     | パラメーター                | 説明                                                                                      |
|------------------------|-----------------------|-----------------------------------------------------------------------------------------|
| Omit Boot Device Event | [Disabled]<br>Enabled | ブートデバイスイベント省略の記録を設定します。「Enabled」に<br>設定すると、PCRブート試行の測定が無効になり、PCR[4]での測定<br>が記録されなくなります。 |

追加のオプションについて、次の表を参照してください。

[ ]: 出荷時の設定

出荷時の設定

注1:システム ROM バージョン2.80 以降にて利用できるオプションです。

(3) Power and Performance Options メニュー

システムユーティリティから、「System Configuration > BIOS/Platform Configuration (RBSU) > Power and Performance Options」を選択すると、「Power and Performance Options」メニューが表示されます。 追加のオプションについて、次の表を参照してください。

| 項目                               | パラメーター                | 説明                                           |
|----------------------------------|-----------------------|----------------------------------------------|
| Energy Performance<br>Preference | [Disabled]<br>Enabled | このオプションを使用して、エネルギーパフォーマンス優先を有<br>効または無効にします。 |
| (注1)                             |                       |                                              |

注1:システムROM Version 2.80以降にて利用できるオプションです。

#### (4) Trusted Platform Module Options $\mathcal{A} \equiv \square$

システムユーティリティから、「System Configuration > BIOS/Platform Configuration (RBSU) > Server Security > Trusted Platform Module Options」を選択すると、「Trusted Platform Module Options」メニューが表示されます。

追加のオプションについて、次の表を参照してください。

| 項目                     | パラメーター     | 説明                                 |
|------------------------|------------|------------------------------------|
| Omit Boot Device Event | [Disabled] | ブートデバイスイベント省略の記録を設定します。「Enabled」に  |
| (注1)                   | Enabled    | 設定すると、PCRブート試行の測定が無効になり、PCR[4]での測定 |
|                        |            | が記録されなくなります。                       |

]: 出荷時の設定

Γ

注1:システム ROM Version 2.80 以降にて利用できるオプションです。

#### ■本件に関するお問い合わせについて

本書の内容に不明点がありました場合は、下記ファーストコンタクトセンターまでお問い合わせください。

お問い合わせ先:ファーストコンタクトセンター TEL :0120-5800-72 受付時間 :9:00~12:00 13:00~17:00 月曜日~金曜日(祝日を除く) ※番号をお間違えにならないようお確かめのうえお問い合わせください。

NEC

CBZ-032553-021-06\*

2024年 2月 第8版